# CẤU HÌNH ROUTER JUNIPER CƠ BẢN Cho Người Mới Làm Được

Người làm tài liệu: HaiNguyen-IT <u>bit.ly/admin-qtm</u>

Môi trường thực hiện: EVE-NG (Juniper Olive, SRX, vMX)

Join nhóm FB để lấy guide các môn khác: bit.ly/lab-network

Bản quyền: share thoải mái.

Học các môn khác tại bit.ly/hai-network

## Mục lục

- 1. Download và cài đặt Juniper Olive trong EVE-NG
- 2. Đặt IP cho cổng router Juniper
- 3. Show, Backup cấu hình và restore lại
- 4. Static route
- 5. OSPF đơn vùng
- 6. OSPF đa vùng và redistribution
- 7. NAT overload truy cập internet (SRX)
- 8. VRRP
- 9. GRE tunnel với Cisco
- 10. DHCP server
- 11. DHCP relay agent
- 12. IP monitoring (SLA tracking)
- 13. Cấu hình LACP với Cisco switch
- 14. VPN site to site giữa 2 firewall SRX

Download và cài đặt Juniper Olive trong EVE-NG

- Vào link https://mega.nz/#!sE1TiCLI!76bSiOrbqdA1a2vBxi\_D1Hw37AqaF3fMViKk1rohM8Y
- Trên eve tạo thư mục như ảnh dưới và truyền file vào thư mục đấy bằng winscp

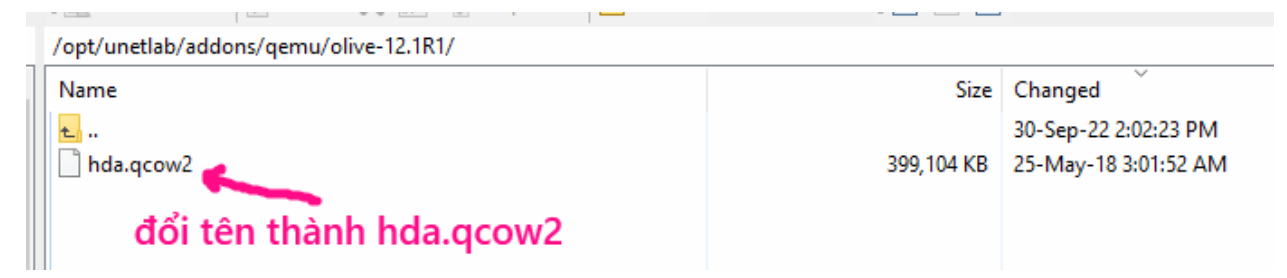

- Fix permission và mở web của eve ra; lấy node juniper olive ra và start node lên

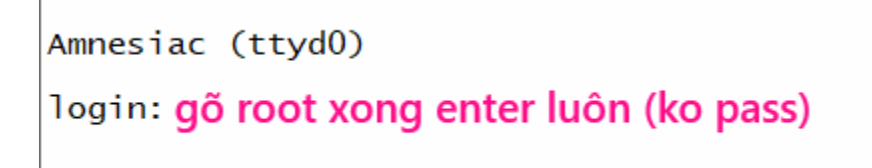

## DONE

# 2. Đặt IP cho cổng router Juniper

Ta tạo mô hình như dưới, sau đó đặt IP 2 đầu router và ping nhau

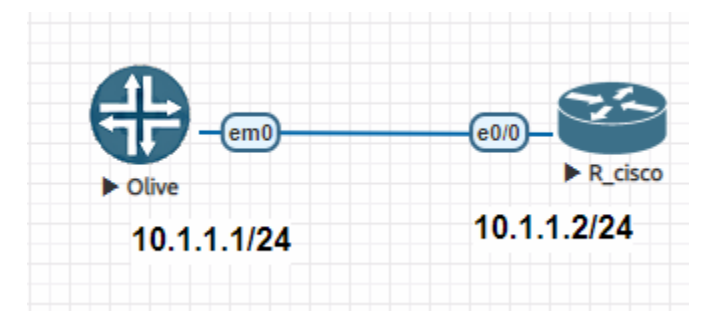

Juniper Olive:

cli edit

et system root-authenticat

set system root-authentication plain-text-password Gõ pass mới 2 lần

set interfaces **em0** unit 0 family inet address 10.1.1.1/24 commit root> show interfaces terse Cisco:

int e0/0

no shutdown

ip address 10.1.1.2 255.255.255.0

exit

show ip int brief

#### Ping thử 2 bên ok chưa

Juniper:

```
root# run ping 10.1.1.2
PING 10.1.1.2 (10.1.1.2): 56 data bytes
64 bytes from 10.1.1.2: icmp_seq=0 ttl=255 time=0.720 ms
64 bytes from 10.1.1.2: icmp_seq=1 ttl=255 time=0.727 ms
64 bytes from 10.1.1.2: icmp_seq=2 ttl=255 time=1.021 ms
64 bytes from 10.1.1.2: icmp_seq=3 ttl=255 time=0.750 ms
64 bytes from 10.1.1.2: icmp_seq=4 ttl=255 time=0.734 ms
Cisco:
```

```
Router#ping 10.1.1.1
Type escape sequence to abort.
Sending 5, 100-byte ICMP Echos to 10.1.1.1, timeout is 2 seconds:
!!!!!
Success rate is 100 percent (5/5), round-trip min/avg/max = 1/1/1 ms
Router#
```

Lưu ý: để off cổng đi dạng như shutdown bên cisco thì dùng lệnh:

set interface em1 disable

commit

Để mở lại thì

delete interface em1 disable

commit

3. Show, Backup và Restore lại cấu hình

## SHOW:

Nếu Ở mode ≻

show configuration

show configuration | display set

### Nếu Ở mode #

show

...

show | display set

run show configuration ## Có thêm chữ run để chạy được các lệnh ở mode >

# BACKUP:

Cách 1: Lưu ra file config trên router

#save config\_3\_0tc\_2022

[edit] root# save config\_3\_oct\_2022 Wrote 28 lines of configuration to 'config\_3\_oct\_2022'

Đánh lệnh file list để xem file vừa tạo ra

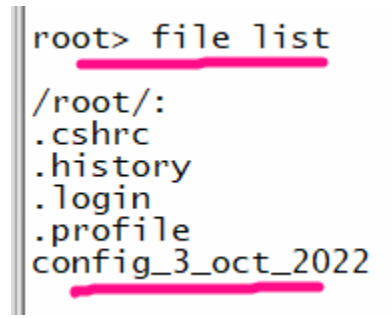

Cách 2 : Backup và lưu trên FTP server (thủ công)

Cách 3: Backup tự động khi có thay đổi cấu hình

set system archival configuration transfer-on-commit set system archival configuration archive-sites ftp://u1:u1@192.168.1.50/ (mẫu: ftp://user:pass@<ip của FTP>)

## **RESTORE**:

# load override config\_3\_oct\_2022

#commit

# 4. Static route

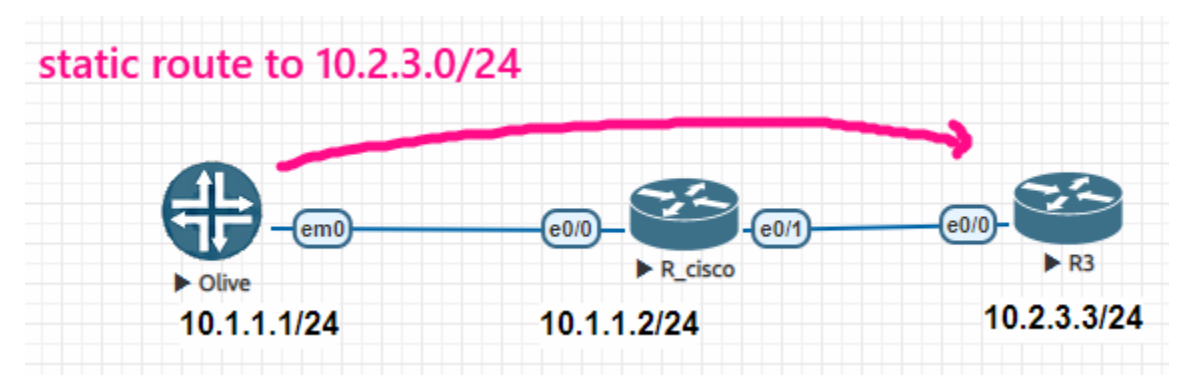

Cấu hình static route để Olive đi đến dải 10.2.3.0/24 qua next-hop 10.1.1.2

# set routing-options static route 10.2.3.0/24 next-hop 10.1.1.2

#commit

Verify: (ta thấy AD của Juniper Static route là 5, còn trong Cisco là 1)

| show route  |                                                 |
|-------------|-------------------------------------------------|
| 10.2.3.0/24 | *[Static/5] 00:17:12<br>> to 10.1.1.2 via em0.0 |

Ping thử

root# run ping 10.2.3.3 PING 10.2.3.3 (10.2.3.3): 56 data bytes 64 bytes from 10.2.3.3: icmp\_seq=0 ttl=254 time=0.911 ms 64 bytes from 10.2.3.3: icmp\_seq=1 ttl=254 time=0.854 ms

# 5. OSPF đơn vùng

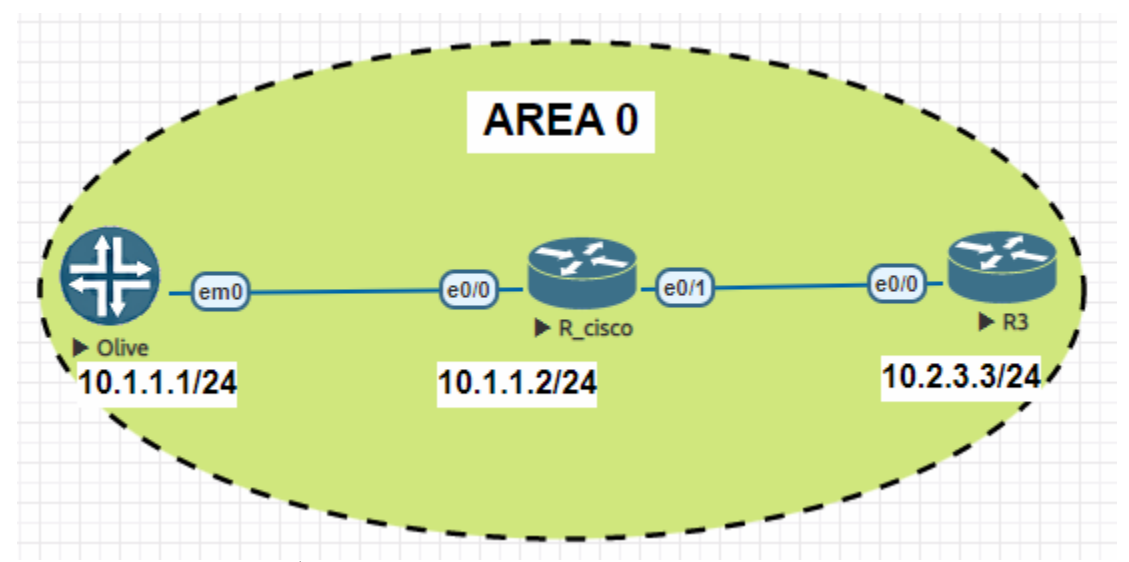

Trong mô hình trên gồm 3 router chạy OSPF vùng 0. Trong đó 1 juniper và 2 cisco.

Cấu hình trên Olive:

###Tạo loopback0 có IP 1.1.1/32####

set interfaces lo0 unit 0 family inet address 1.1.1.1/32

###Cho loopback0 và em0 vào OSPF, thuộc vùng 0###

set protocols ospf area 0.0.0.0 interface lo0.0

set protocols ospf area 0.0.0.0 interface em0.0

Cấu hình trên Cisco: đã quá quen thuộc 😊

Verify:

Olive:

| show ospf neigh                                                   | ıbor, thấy full là ok                 |               |                |                  |
|-------------------------------------------------------------------|---------------------------------------|---------------|----------------|------------------|
| [edit]<br>root# run sho<br>Address<br>10.1.1.2<br>[edit]<br>root# | w ospf neighbor<br>Interface<br>em0.0 | State<br>Full | ID<br>10.2.3.2 | Pri Dead<br>1 37 |

#### show route, ta thấy AD của OSPF trong Juniper là 10, khác với Cisco là 110

| 1.1.1/32     | *[Direct/0]_00:17:18                                     |
|--------------|----------------------------------------------------------|
| 10.1.1.0/24  | > via lo0.0<br>*[Direct/0]_03:43:11                      |
| 10.1.1.1/32  | > via em0.0<br>*[Local/0] 03:43:11                       |
| 10.2.3.0/24  | Local via em0.0<br>*[OSPF/10] 00:06:08, metric 11        |
| 224.0.0.5/32 | > to 10.1.1.2 via em0.0<br>*[OSPF/10] 00:07:07, metric 1 |
|              | MultiRecv                                                |

#### Ping thử sang Cisco

[edit]
root# run ping 10.1.1.2 source 1.1.1.1
PING 10.1.1.2 (10.1.1.2): 56 data bytes
64 bytes from 10.1.1.2: icmp\_seq=0 ttl=255 time=0.547 ms
64 bytes from 10.1.1.2: icmp\_seq=1 ttl=255 time=0.637 ms
64 bytes from 10.1.1.2: icmp\_seq=2 ttl=255 time=0.733 ms
64 bytes from 10.1.1.2: icmp\_seq=3 ttl=255 time=1.251 ms

Ping từ Cisco sang 1.1.1.1

```
R3#ping 1.1.1.1
Type escape sequence to abort.
Sending 5, 100-byte ICMP Echos to 1.1.1.1, timeout is 2 seconds:
!!!!!
Success rate is 100 percent (5/5), round-trip min/avg/max = 1/1/1 ms
R3#
```

DONE

# OSPF da vùng và redistribution

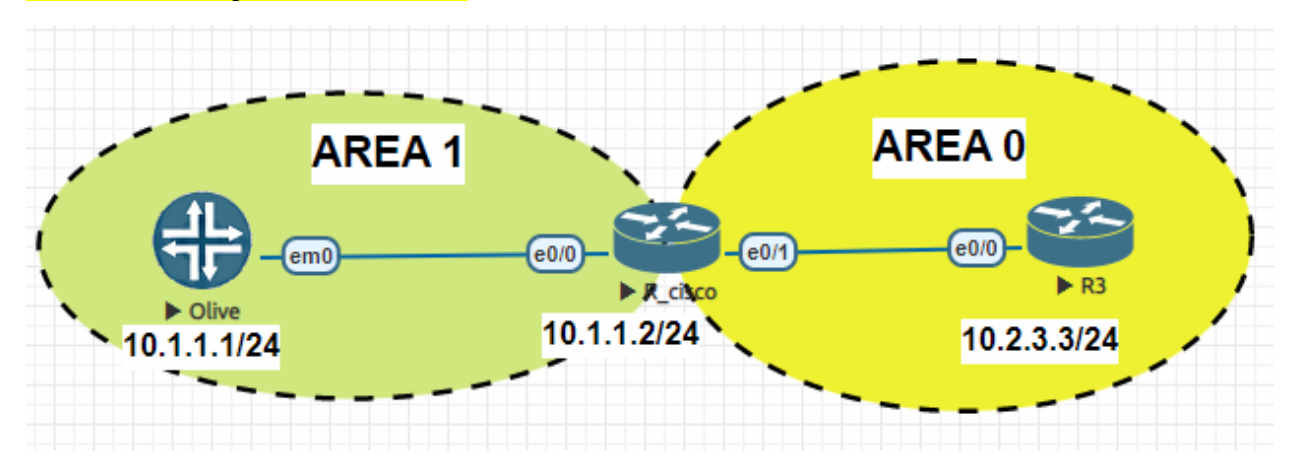

Cấu hình trên Olive:

###Tạo loopback0 có IP 1.1.1/32####

set interfaces IoO unit O family inet address 1.1.1.1/32

###Cho loopback0 và em0 vào OSPF, thuộc vùng 1 ###

set protocols ospf area 0.0.0.1 interface lo0.0

set protocols ospf area 0.0.0.1 interface em0.0

### Verify:

root# run show ospf route

| [edit]<br>root# run show osp<br>Topology default R | f route<br>oute Table:                                    |                        |                  |                                        |                                    |
|----------------------------------------------------|-----------------------------------------------------------|------------------------|------------------|----------------------------------------|------------------------------------|
| Prefix<br>10.2.3.2<br>1.1.1.1/32                   | Path Route<br>Type Type<br>Intra Area BR<br>Intra Network | NH<br>Type<br>IP<br>IP | Metric<br>1<br>0 | NextHop<br>Interface<br>em0.0<br>lo0.0 | Nexthop<br>Address/LSP<br>10.1.1.2 |
| 10.1.1.0/24<br>10.2.3.0/24                         | Intra Network<br>Inter Network                            | IP<br>IP               | 11               | em0.0<br>em0.0                         | 10.1.1.2                           |

[edit]
root# run ping 10.2.3.3
PING 10.2.3.3 (10.2.3.3): 56 data bytes
64 bytes from 10.2.3.3: icmp\_seq=0 ttl=254 time=0.835 ms
64 bytes from 10.2.3.3: icmp\_seq=1 ttl=254 time=0.807 ms

#### Visit bit.ly/hai-network

REDISTRIBUTION CONNECTED ROUTE: tạo thêm 1 IP nữa cho loopback0 11.11.11.11/32 và redistribute nó vào OSPF.

###Gán thêm 1 IP 11.11.11.11/32 cho loopback0 ở trên#### ###Khác với Cisco có thể tạo nhiều loopback1,2,3...Trong Juniper chỉ cho tạo 1 loopback###

set interfaces lo0 unit 0 family inet address 11.11.11.11/32

###Bo Lo0.0 ra khỏi OSPF , sau đó redistribute chỉ loopback 11.11.11.11 vào ###

delete protocols ospf area 0.0.0.1 interface lo0.0

###Thực hiện redistribute loopback 11.11.11.11 vào OSPF####

set policy-options policy-statement REDIS\_ONLY\_11.11.11 term 1 from protocol direct

set policy-options policy-statement REDIS\_ONLY\_11.11.11 term 1 from route-filter 11.11.11.11/32 exact

set policy-options policy-statement REDIS\_ONLY\_11.11.11 term 1 then accept

set protocols ospf export REDIS\_ONLY\_11.11.11.11

commit

# Verify:

Trên Cisco show ra đã thấy route dạng E2

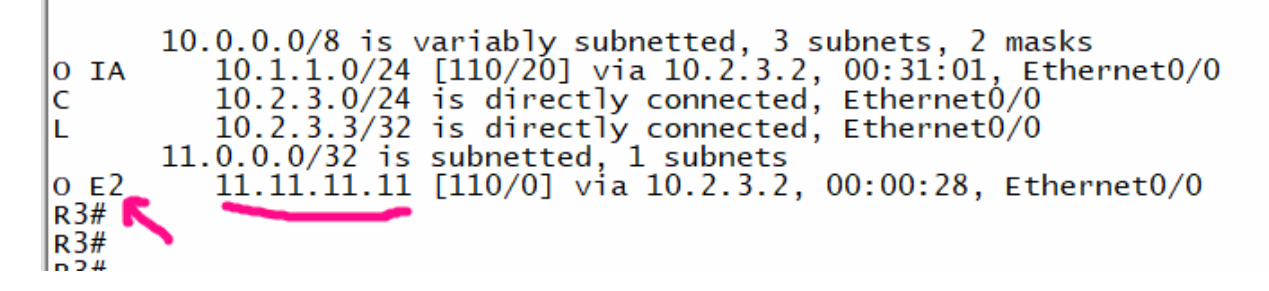

Tiếp theo trên R3, ta thử redistribute 1 loopback vào; sau đó check trên Olive xem học được chưa, với kiểu route gì và AD là bao nhiêu?

| R3:                                |  |
|------------------------------------|--|
| int lo0                            |  |
| ip address 3.3.3.3 255.255.255.255 |  |
| no shut                            |  |
| router ospf 1                      |  |
| redistribute connected subnets     |  |

Check trên Olive đã thấy học được prefix 3.3.3.3 ở dạng E2, AD là 150, khác với Cisco là 110 root# run show route

inet.0: 7 destinations, 7 routes (7 active, 0 holddown, 0 hidder + = Active Route, - = Last Active, \* = Both

| 1.1.1/32   | *[Direct/0] 01:31:58                                                                   |       |
|------------|----------------------------------------------------------------------------------------|-------|
| 3.3.3.3/32 | <pre>&gt; via lo0.0  *[OSPF/150] 00:00:14, metric 20, &gt; to 10.1.1.2 via em0.0</pre> | tag O |
|            |                                                                                        |       |

root# run show ospf route Topology default Route Table:

| Prefix      | Path Rout  | te NH   | Metric | NextHop   | Nexthop     |
|-------------|------------|---------|--------|-----------|-------------|
|             | Туре Туре  | e Type  |        | Interface | Address/LSP |
| 10.2.3.2    | Intra Area | a BR IP | 1      | em0.0     | 10.1.1.2    |
| 10.2.3.3    | Inter AS E | 3R IP   | 11     | em0.0     | 10.1.1.2    |
| 3.3.3.3/32  | Ext2 Netv  | vork IP | 20     | em0.0     | 10.1.1.2    |
| 10.1.1.0/24 | Intra Netw | vork IP | 1      | em0.0     |             |
| 10.2.3.0/24 | Inter Netw | vork IP | 11     | em0.0     | 10.1.1.2    |

NÉU REDISTRIBUTION STATIC ROUTE VÀO OSPF: ta chỉnh chỗ dưới từ <mark>direct</mark> thành <mark>static</mark>

REDIS\_ONLY\_11.11.11 term 1 from protocol direct

# 7. NAT overload truy cập internet (làm trên SRX do Olive router support)

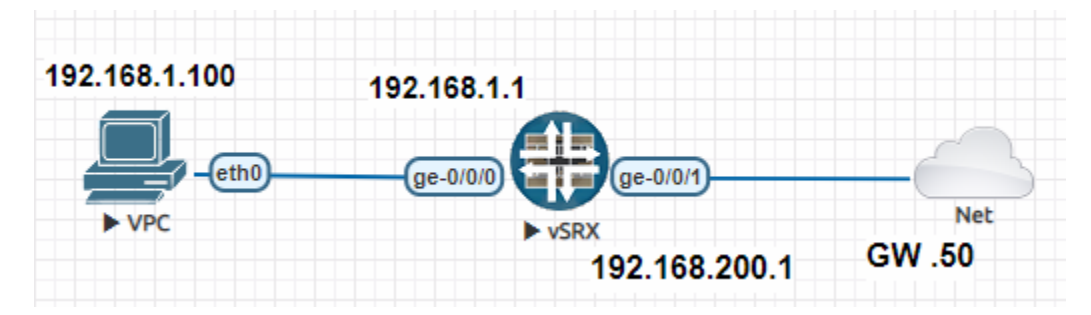

Cấu hình tại VPC <mark>ip 192.168.1.100/24 192.168.1.1</mark>

### Cấu hình tại Juniper SRX

set system root-authentication plain-text-password Gõ pass mới 2 lần set interfaces ge-0/0/0 unit 0 family inet address 192.168.1.1/24 set interfaces ge-0/0/1 unit 0 family inet address 192.168.200.1/24 set security zones security-zone trust interfaces ge-0/0/0.0 host-inbound-traffic system-services all set security zones security-zone untrust interfaces ge-0/0/1.0 host-inbound-traffic system-services all

set routing-options static route 0.0.0.0/0 next-hop 192.168.200.50

#### ###Khai báo NAT overload###

set security nat source rule-set hainm-rule-set1 from zone trust set security nat source rule-set hainm-rule-set1 to zone untrust set security nat source rule-set hainm-rule-set1 rule hainm-rule1 match source-address 192.168.1.0/24 set security nat source rule-set hainm-rule-set1 rule hainm-rule1 match destination-address 0.0.0.0/0 set security nat source rule-set hainm-rule-set1 rule hainm-rule1 then source-nat interface commit

Kiểm tra lại: Từ VPC ping ra 8.8.8.8 ok

```
VPCS> ping 8.8.8.8
84 bytes from 8.8.8.8 icmp_seq=1 ttl=112 time=65.864 ms
84 bytes from 8.8.8.8 icmp_seq=2 ttl=112 time=28.627 ms
84 bytes from 8.8.8.8 icmp_seq=3 ttl=112 time=29.575 ms
84 bytes from 8.8.8.8 icmp_seq=4 ttl=112 time=29.335 ms
84 bytes from 8.8.8.8 icmp_seq=5 ttl=112 time=29.521 ms
```

8. VRRP (làm trên vMX 14, do Olive không support cống ge)

Down image này ở bài chú ý trong nhóm bit.ly/lab-network

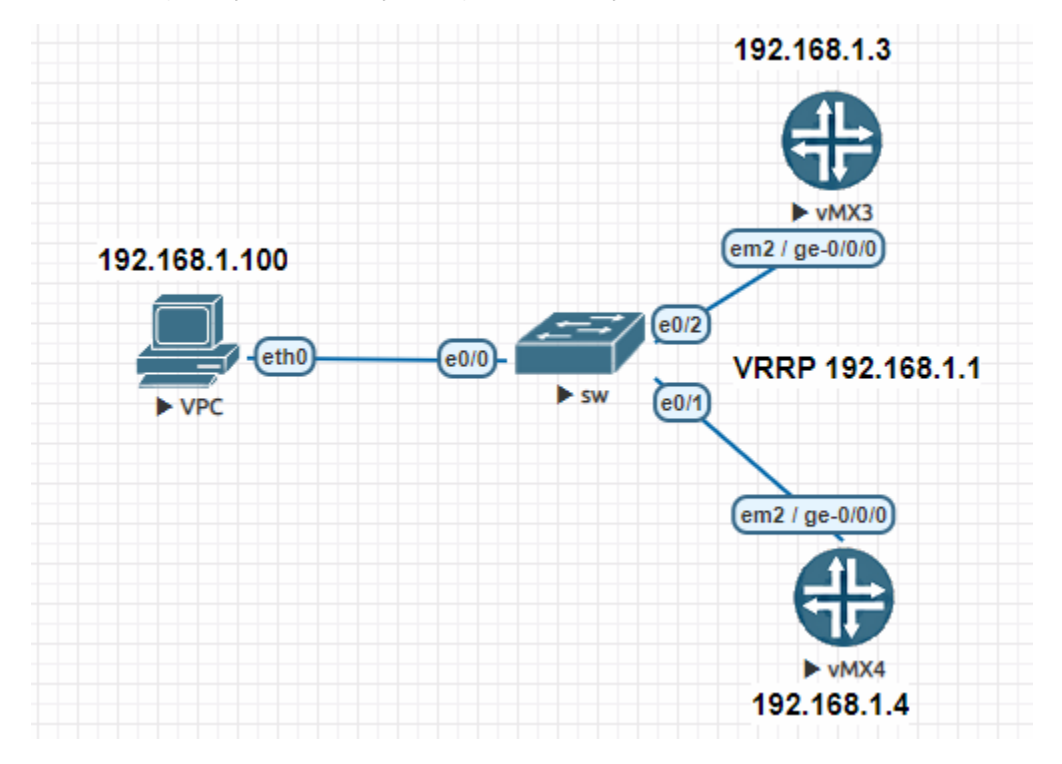

##Xóa cấu hình rác trên vMX14

delete logical-systems r1

delete logical-systems r2

#### ##Khai báo vMX3 làm master###

set interfaces ge-0/0/0 unit 0 family inet address 192.168.1.3/24 vrrp-group 1 virtual-address 192.168.1.1

set interfaces ge-0/0/0 unit 0 family inet address 192.168.1.3/24 vrrp-group 1 priority 110

set interfaces ge-0/0/0 unit 0 family inet address 192.168.1.3/24 vrrp-group 1 accept-data

set interfaces ge-0/0/0 unit 0 family inet address 192.168.1.3/24 vrrp-group 1 track interface <cổng WAN≻ priority-cost 10 (không cần lệnh này vẫn chạy)

#### ##Khai báo vMX4 làm backup###

set interfaces ge-0/0/0 unit 0 family inet address 192.168.1.4/24 vrrp-group 1 virtual-address 192.168.1.1 set interfaces ge-0/0/0 unit 0 family inet address 192.168.1.4/24 vrrp-group 1 priority 105 set interfaces ge-0/0/0 unit 0 family inet address 192.168.1.4/24 vrrp-group 1 accept-data

# Verify:

| show vrrp                                          |                          |            |                                   |                                         |                                                      |
|----------------------------------------------------|--------------------------|------------|-----------------------------------|-----------------------------------------|------------------------------------------------------|
| [edit]<br>lab@vMX3# run<br>Interface<br>ge-0/0/0.0 | show vrrp<br>State<br>up | Group<br>1 | VR state VR Mode<br>master Active | Timer Type<br>A 0.092 lcl<br>vip        | Address<br>192.168.1.3<br>192.168.1.1                |
|                                                    |                          |            |                                   |                                         |                                                      |
| [edit]<br>lab@vMX4# run<br>Interface<br>ge-0/0/0.0 | show vrrp<br>State<br>up | Group<br>1 | VR state VR Mode<br>backup Active | Timer Type<br>D 2.918 lcl<br>vip<br>mas | Address<br>192.168.1.4<br>192.168.1.1<br>192.168.1.3 |

#### 9. GRE tunnel với Router Cisco

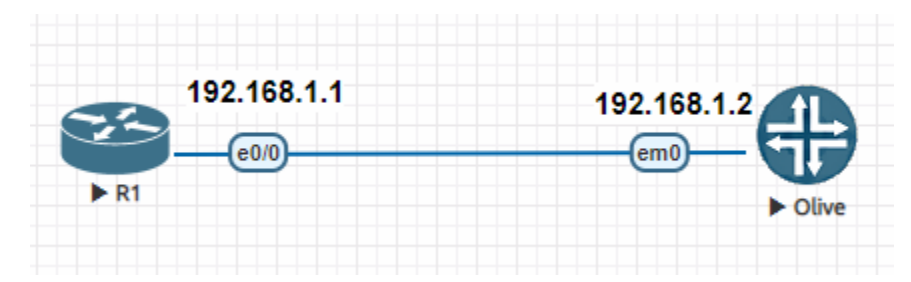

#### Trên Cisco:

interface Tunnel0

ip address 1.1.1.1 255.255.255.0

tunnel source Ethernet0/0

tunnel destination 192.168.1.2

#### Trên Olive:

set interfaces gre unit 0 tunnel source 192.168.1.2 set interfaces gre unit 0 tunnel destination 192.168.1.1 set interfaces gre unit 0 family inet address 1.1.1.2/24

#### Verify:

#### show interface terse

| root# run show interface | es ters | se   |       |                |
|--------------------------|---------|------|-------|----------------|
| Interface                | Admin   | Link | Proto | Local          |
| cbp0                     | up      | up   |       |                |
| demux0                   | up      | up   |       |                |
| dsc                      | up      | up   |       |                |
| em0                      | up      | up   |       |                |
| em0.0                    | up      | up   | inet  | 192.168.1.2/24 |
| em1                      | up      | up   |       |                |
| em2                      | up      | up   |       |                |
| em3                      | up      | up   |       |                |
| gre _                    | up      | up   |       |                |
| gre.0 🧲                  | up      | up   | inet  | 1.1.1.2/24     |
| ipip 🎴                   | up      | up   |       |                |
| irb                      | up      | up   |       |                |

#### Ping thử 2 đầu và bắt wireshark

root# run ping 1.1.1.1 PING 1.1.1.1 (1.1.1.1): 56 data bytes 64 bytes from 1.1.1.1: icmp\_seq=0 ttl=255 time=0.685 ms 64 bytes from 1.1.1.1: icmp\_seq=1 ttl=255 time=0.678 ms 64 bytes from 1.1.1.1: icmp\_seq=2 ttl=255 time=0.710 ms 64 bytes from 1.1.1.1: icmp\_seq=3 ttl=255 time=0.650 ms

R1-Cisco#ping 1.1.1.2 Type escape sequence to abort. Sending 5, 100-byte ICMP Echos to 1.1.1.2, timeout is 2 seconds: 11111 Success rate is 100 percent (5/5), round-trip min/avg/max = 1/1/1 ms R1-Cisco#

#### Wireshark log:

Frame 2: 122 bytes on wire (976 bits), 122 bytes captured (976 bits) on interface -, id 0

Ethernet II, Src: 50:00:00:02:00:00 (50:00:00:02:00:00), Dst: aa:bb:cc:00:10:00 (aa:bb:cc:00:10:00)

Ethernet II, Src: 50:00:00:02:00:00 (Soldering Det: 192.168.1.1 Internet Protocol Version 4, Src: 192.168.1.2, Dst: 192.168.1.1

Internet Protocol Version 4, Src: 1.1.1.2, Dst: 1.1.1.1 Internet Control Message Protocol

Gói tin trong

## 10. DHCP server (làm trên vMX, vì làm trên Olive không thấy chay)

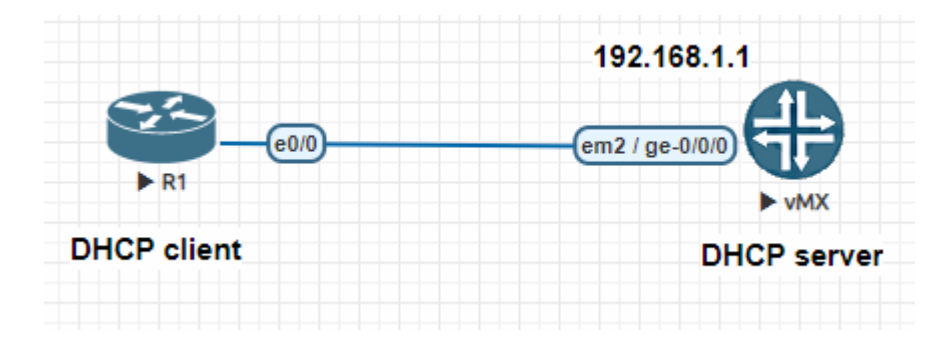

### ###Tao ra pool đế cấp dải 192.168.1.0/24 ###

set access address-assignment pool hai-pool family inet network 192.168.1.0/24

set access address-assignment pool hai-pool family inet range hai-range low 192.168.1.10

set access address-assignment pool hai-pool family inet range hai-range high 192.168.1.15

set access address-assignment pool hai-pool family inet dhcp-attributes name-server 8.8.8.8

set access address-assignment pool hai-pool family inet dhcp-attributes router 192.168.1.2

###Kích hoạt dịch vụ DHCP trên cống ge-0/0/0###

###Khi găp gói tin xin DHCP đến cống ge-/0/0/0 nó sẽ cấp pool cùng dải IP vs cống###

set system services dhcp-local-server group hai-group interface ge-0/0/0.0

Tuy nhiên khi commit bị báo cần license nên chưa test được:

Tham khảo thêm ở đây https://www.juniper.net/documentation/us/en/software/junos/dhcp/topics/topic-map/dhcpserver-configuration.html

```
[edit]
lab@vMX-1# commit
[edit access address-assignment]
  'pool hai-pool'
   warning: requires 'subscriber-address-assignment' license
commit complete
[edit]
lab@vMX-1#
```

11. DHCP relay Agent

| 192.        | 168.1.1                      | 10.2.3.2    |
|-------------|------------------------------|-------------|
| e0/0 em     | 12 / ge-0/0/0 em3 / ge-0/0/1 | e0/0- ► R3  |
| DHCP client | DHCP relay                   | DHCP server |

Cấu hình DHCP server trên R3:

ip dhcp pool 192.168.1.0\_Pool network 192.168.1.0 255.255.255.0 default-router 192.168.1.1

ip route 192.168.1.0 255.255.255.0 10.2.3.1

Cấu hình DHCP relay agent trên Juniper MX

set forwarding-options dhcp-relay server-group hai-group 10.2.3.2 ##IP cua DHCP server##

set forwarding-options dhcp-relay active-server-group hai-group

set forwarding-options dhcp-relay group INTERFACE interface ge-0/0/0.0 ##Chi ra cong xuống client#

Trên R1 int e0/0 ip address dhcp no shutdown

Verify: show ip int brief trên R1 đã thấy nhận IP

| R1-Cisco#show ip int brief<br>Interface | IP-Address   | OK? Method Status | Prot |
|-----------------------------------------|--------------|-------------------|------|
| Ethernet0/0                             | 192.168.1.10 | YES DHCP up       | up   |

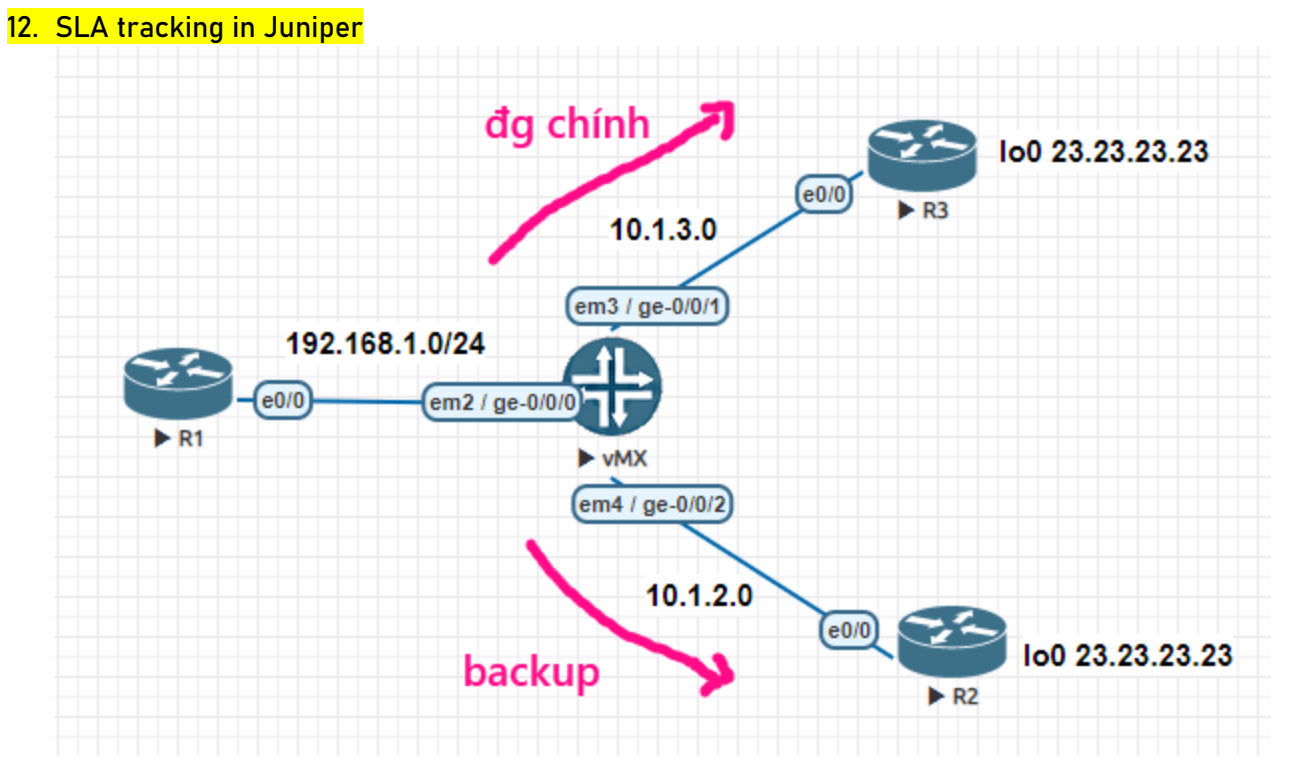

Từ version Junos 18 trở lên, xem link https://iliketech2017.wordpress.com/2019/04/23/staticroute-tracking-with-junos-rpm-tracking/

Nếu trong Juniper SRX, xem link https://hainguyenit.edubit.vn/blog/su-dung-ip-monitoringtrong-juniper-srx-tuong-tu-sla-cisco

>> Nếu dùng Junos vMX 14 thì dùng rpm probe kết hợp event-options (hơi dài)

https://supportportal.juniper.net/s/article/SRX-Example-RPM-with-event-options-for-routefailover?language=en\_US

Trong lab này, ad dùng cách theo dõi link vật lí nếu bị down thì chuyển route sang WAN còn lại.

set routing-options static route 0.0.0.0/0 next-hop 10.1.3.3

set routing-options static route 0.0.0.0/0 qualified-next-hop 10.1.2.2 preference 10

commit

Verify:

Ta ping từ R1 lên 23.23.23.23 repeat 5000

Sau đó shutdown cổng ge-0/0/1 của vmX theo lệnh set interface ge-0/0/1.0 disable, commit

Sau đó thấy ping chỉ mất 1-2 gói rồi lại ok

# 13. Cấu hình LACP trên router Juniper

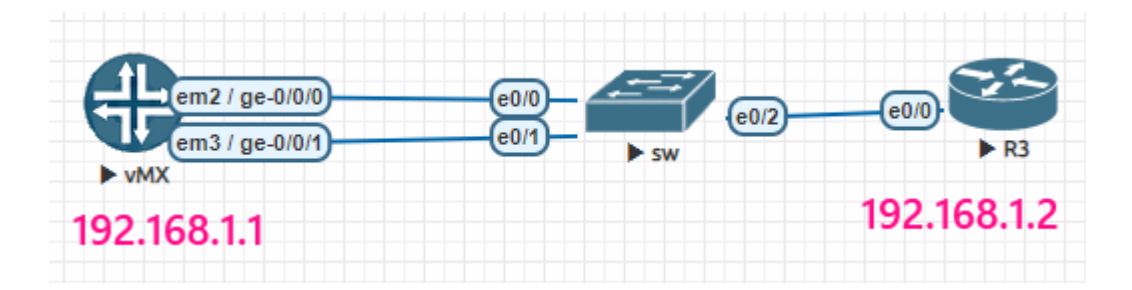

vMX:

set chassis aggregated-devices ethernet device-count 1 **##Chi ra số port-channel** set interfaces ge-0/0/0 gigether-options 802.3ad ae1 set interfaces ge-0/0/1 gigether-options 802.3ad ae1 set interfaces ae1 aggregated-ether-options lacp active set interfaces ae1 unit 0 family inet address 192.168.1.1/24 set interfaces ae1 unit 0 family ethernet-switching port-mode access**##Để port mode access** 

Sw Cisco:

interface Ethernet0/0 channel-group 1 mode active interface Ethernet0/1 channel-group 1 mode active

Router Cisco:

interface Ethernet0/0

ip address 192.168.1.2 255.255.255.0

no shutdown

## Verify:

Juniper: show interfaces terse | match ae1

[edit]

| muerrace | s tei                | rse i mau                                 | CH aer                                                     |
|----------|----------------------|-------------------------------------------|------------------------------------------------------------|
| up       | up                   | aenet                                     | > ae1.0                                                    |
| up       | up                   | aenet                                     | > ae1.0                                                    |
| up       | up                   |                                           |                                                            |
| up       | up                   | inet                                      | 192.168.1.1/24                                             |
|          | up<br>up<br>up<br>up | up up<br>up up<br>up up<br>up up<br>up up | up up aenet<br>up up aenet<br>up up<br>up up<br>up up inet |

match

201

Cisco: show etherchanel summary

```
Number of channel-groups in use: 1
Number of aggregators:
Group Port-channel
                                        Protocol
                                                               Ports
                         -------
             Pol(SU)
                                                               Et0/0(P)
                                                                                      Et0/1(P)
1
                                            LACP
Switch#
Ping thử:
Router#ping 192.168.1.1
Type escape sequence to abort.
Sending 5, 100-byte ICMP Echos to 192.168.1.1, timeout is 2 seconds:
11111
Success rate is 100 percent (5/5), round-trip min/avg/max = 1/1/2 ms
 [edit]
l̃ab@vм́X-1# run ping 192.168.1.2
PING 192.168.1.2 (192.168.1.2): 56 data bytes
64 bytes from 192.168.1.2: icmp_seq=0 ttl=255 time=2.612 ms
64 bytes from 192.168.1.2: icmp_seq=1 ttl=255 time=1.558 ms
64 bytes from 192.168.1.2: icmp_seq=2 ttl=255 time=2.481 ms
64 bytes from 192.168.1.2: icmp_seq=3 ttl=255 time=2.790 ms
64 bytes from 192.168.1.2: icmp_seq=4 ttl=255 time=3.955 ms
64 bytes from 192.168.1.2: icmp_seq=5 ttl=255 time=1.715 ms
```

# 14.Cấu hình VPN site to site giữa 2 firewall SRX

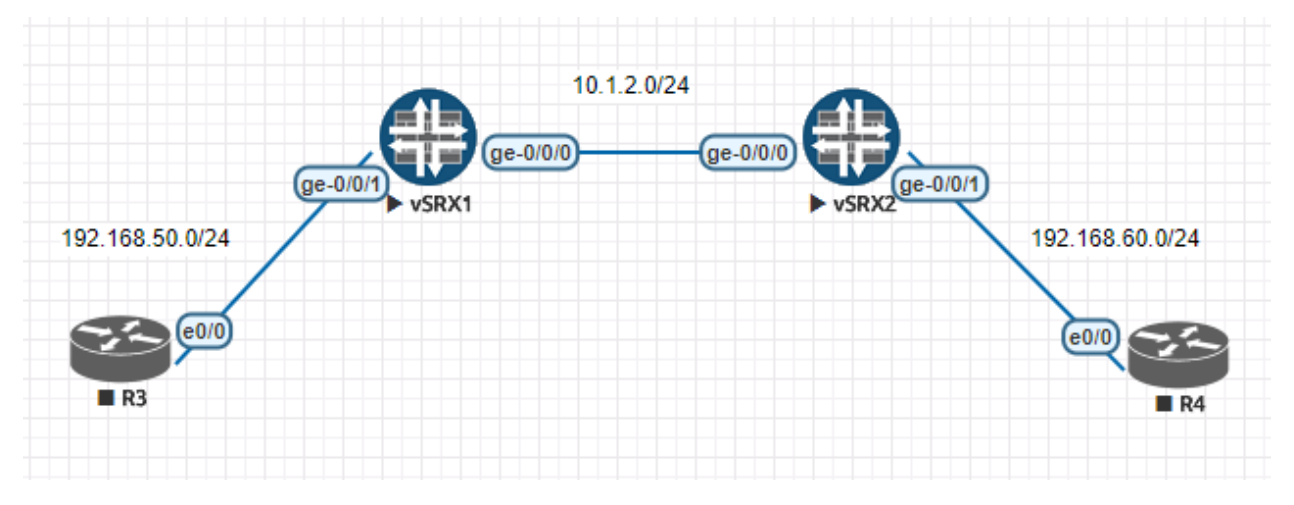

# Trên vSRX1

# Bước 1: Tạo interface st0 và zone VPN

```
set interfaces st0 unit 0 family inet
set security zones security-zone VPN interfaces st0.0
```

# Bước 2: Cấu hình address-book lưu địa chỉ LAN của 2 bên

set security address-book global address <mark>local</mark> 192.168.50.0/24 set security address-book global address <mark>remote</mark> 192.168.60.0/24

# Bước 3: Định tuyến từ LAN đi sang LAN remote qua interface st0 ở trên

set routing-options static route 192.168.60.0/24 next-hop st0.0

# Bước 4: Cấu hình IKE

set security ike proposal IKE-PROP authentication-method pre-shared-keys set security ike proposal IKE-PROP dh-group group5 set security ike proposal IKE-PROP authentication-algorithm sha1 set security ike proposal IKE-PROP encryption-algorithm aes-128-cbc set security ike proposal IKE-PROP lifetime-seconds 3600

set security ike policy IKE-POL mode main set security ike policy IKE-POL proposals <mark>IKE-PROP</mark> set security ike policy IKE-POL pre-shared-key ascii-text Juniper

set security ike gateway IKE-GW ike-policy IKE-POL set security ike gateway IKE-GW address 10.1.2.2 *(IP wan của SRX2)* set security ike gateway IKE-GW external-interface ge-0/0/0.0

# Bước 5: Cấu hình IPSEC

Set security ipsec proposal IPSEC-PROP protocol esp set security ipsec proposal IPSEC-PROP authentication-algorithm hmac-sha1-96 set security ipsec proposal IPSEC-PROP encryption-algorithm aes-128-cbc set security ipsec proposal IPSEC-PROP lifetime-seconds 3600

set security ipsec policy IPSEC-POL perfect-forward-secrecy keys group5 set security ipsec policy IPSEC-POL proposals IPSEC-PROP

set security ipsec vpn IPSEC-VPN bind-interface st0.0 set security ipsec vpn IPSEC-VPN vpn-monitor set security ipsec vpn IPSEC-VPN ike gateway IKE-GW set security ipsec vpn IPSEC-VPN ike ipsec-policy IPSEC-POL set security ipsec vpn IPSEC-VPN establish-tunnels immediately

# Bước 6: Cho traffic đi vào zone VPN

set security zones security-zone untrust host-inbound-traffic system-services ike

set security policies from-zone <mark>trust</mark> to-zone <mark>VPN</mark> policy <mark>trust-to-vpn</mark> match source-address <mark>local</mark>

set security policies from-zone trust to-zone VPN policy trust-to-vpn match destinationaddress remote

set security policies from-zone trust to-zone VPN policy trust-to-vpn match application any set security policies from-zone trust to-zone VPN policy trust-to-vpn then permit

set security policies from-zone <mark>VPN</mark> to-zone <mark>trust</mark> policy <mark>vpn-to-trust</mark> match source-address remote

set security policies from-zone VPN to-zone trust policy vpn-to-trust match destinationaddress local

set security policies from-zone VPN to-zone trust policy vpn-to-trust match application any set security policies from-zone VPN to-zone trust policy vpn-to-trust then permit

# Bước 7: Verify

| root>show security<br>root@SRX1> show<br>Remote Address<br>10.1.2.2                                | ike active-peer<br>security ike ac                   | ctive-peer<br>Port<br>500                        | Peer IKE-ID<br>10.1.2.2 |                            |
|----------------------------------------------------------------------------------------------------|------------------------------------------------------|--------------------------------------------------|-------------------------|----------------------------|
| root> show security ike security-associations                                                      |                                                      |                                                  |                         |                            |
| root> show securi<br>Index State In<br>4913192 UP e80                                              | ty ike security-<br>itiator cookie<br>6a913661eb5c1b | associations<br>Responder cook<br>6e01d29c1f9394 | ie Mode<br>26 Main      | Remote Address<br>10.1.2.1 |
| root> show security ipsec security-associations                                                    |                                                      |                                                  |                         |                            |
| root> show security ipsec security-associations                                                    |                                                      |                                                  |                         |                            |
| Total active tunnels: 1                                                                            |                                                      |                                                  |                         |                            |
| <131073 ESP:aes-cbc-128/sha1 88c064b8 1167/ unlim U root 500 10.1.2.1                              |                                                      |                                                  |                         |                            |
| >131073 ESP:aes-cbc-128/sha1 864385b1 1167/ unlim U root 500 10.1.2.1                              |                                                      |                                                  |                         |                            |
|                                                                                                    |                                                      |                                                  |                         |                            |
| Ping LAN local to remote                                                                           |                                                      |                                                  |                         |                            |
| R3>ping 192.168.60.2                                                                               |                                                      |                                                  |                         |                            |
| Success rate is 100 percent (5/5), round-trip min/avg/max = 2/7/15 ms                              |                                                      |                                                  |                         |                            |
| R/#ning 192 168 50 2                                                                               |                                                      |                                                  |                         |                            |
| Success rate is 100 percent (5/5), round-trip min/avg/max = 2/3/6 ms                               |                                                      |                                                  |                         |                            |
|                                                                                                    |                                                      |                                                  |                         |                            |
| Các gói tin ping giữa 2 bên LAN đã bị mã hóa, không còn thấy source và đích đâu nữa, chỉ thấy      |                                                      |                                                  |                         |                            |
| địa chỉ WAN của 2 fir                                                                              | rewall                                               | 10 1 2 2                                         | EED 16                  | ECD (CDT_0v00-064b0)       |
| 1342 2852.178116                                                                                   | 10.1.2.1                                             | 10.1.2.2                                         | ESP 160                 | 5 ESP (SPI=0x88c064b8)     |
| 1344 2859.450169                                                                                   | 10.1.2.2                                             | 10.1.2.1                                         | ESP 160                 | 5 ESP (SPI=0x864385b1)     |
| <                                                                                                  |                                                      |                                                  |                         |                            |
| > Frame 1343: 166 bytes on wire (1328 bits). 166 bytes captured (1328 bits) on interface 0         |                                                      |                                                  |                         |                            |
| > Ethernet II, Src: 50:00:00:01:00:00 (50:00:00:01:00:00), Dst: 50:00:00:02:00:00 (50:00:02:00:00) |                                                      |                                                  |                         |                            |
| > Internet Protocol Version 4, Src: 10.1.2.1, Dst: 10.1.2.2                                        |                                                      |                                                  |                         |                            |
| ESP SPI: 0x88c064b8 (2294310072)                                                                   |                                                      |                                                  |                         |                            |
| ESP Sequence: 52                                                                                   |                                                      |                                                  |                         |                            |
|                                                                                                    |                                                      |                                                  |                         |                            |
|                                                                                                    |                                                      |                                                  |                         |                            |

Bước 8: Troubleshoot Show ike và ipsec ở trên không thấy gì => kiểm tra lại cấu hinfh Show ike thấy neighbor bị down ->Ping thử địa chỉ vật lí 2 bên -> Check lại policy